## How to configure X-Lite

Applies to VoipNow 3 and higher!

## X-lite 3.x

STEP 1: Download and install X-Lite, the free version. Once you downloaded the application, install it on your machine.

STEP 2: Open X-Lite.

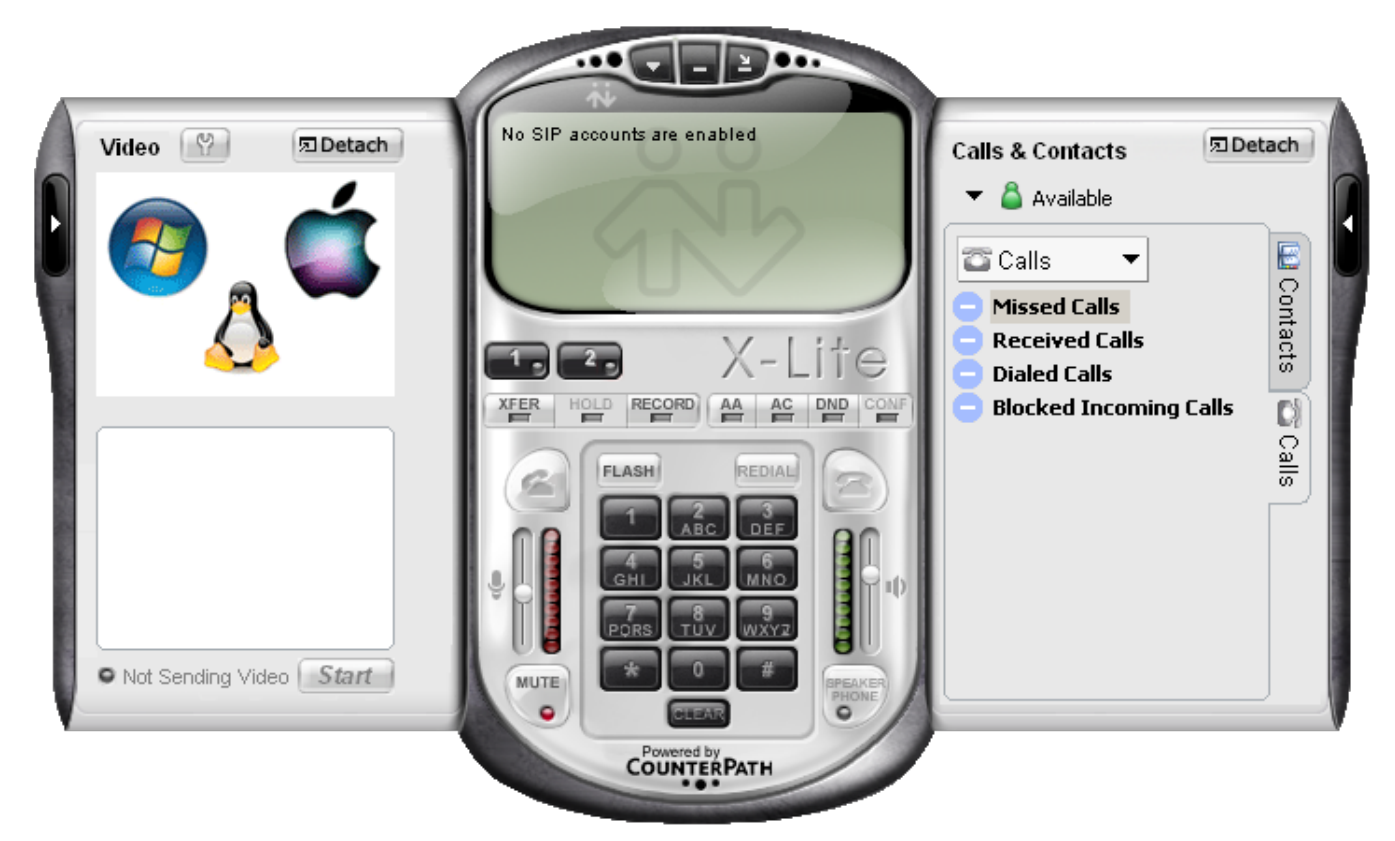

STEP 3: Go to the SIP Accounts tab. Right-click on the main screen and then click SIP Account.

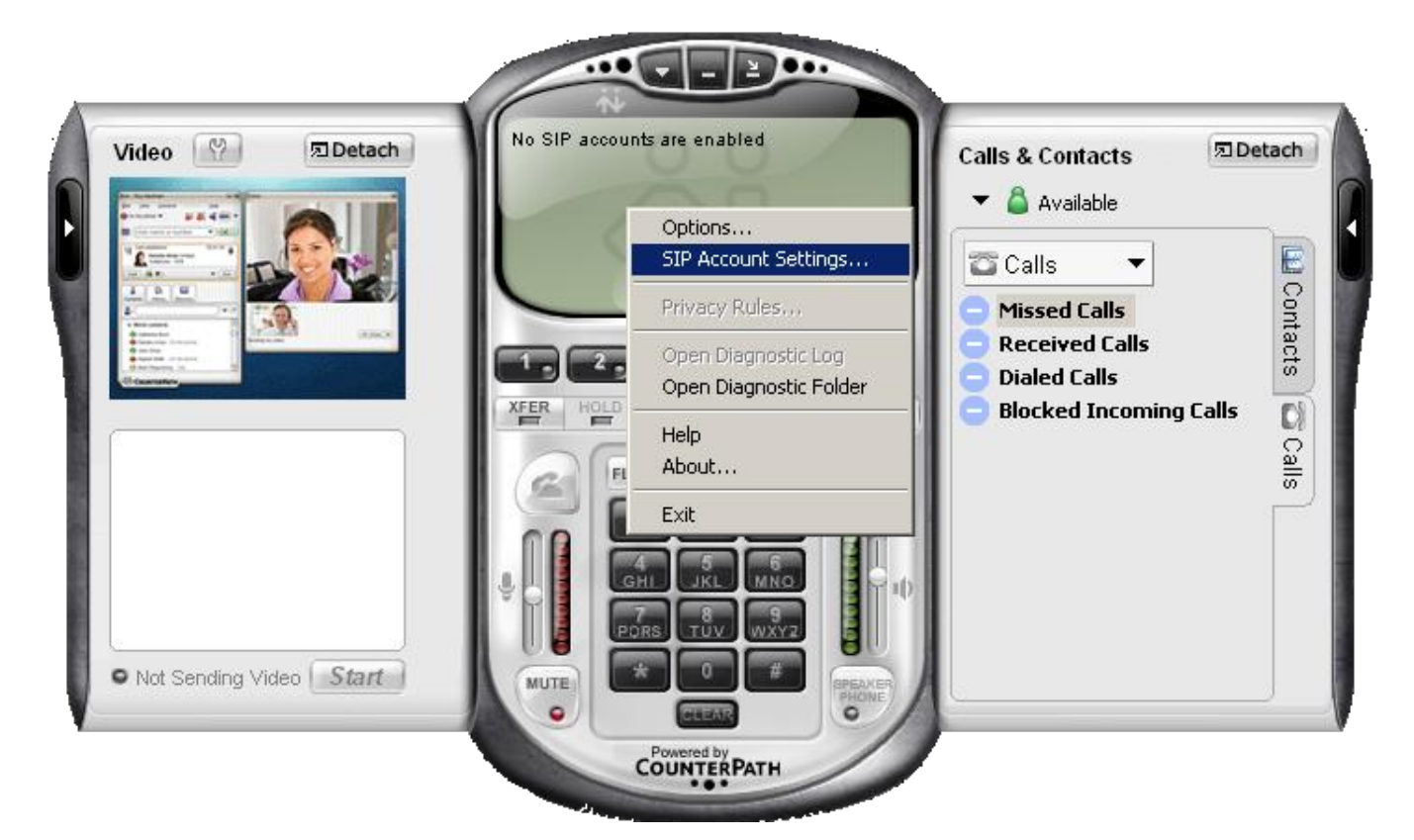

STEP 4: Add a new SIP account with a click on the Add button in the SIP Accounts window.

| Image: Sector sector sector | Remove<br>Properties |
|----------------------------------------------------------------------------------------------------|----------------------|
|                                                                                                    | Properties           |
|                                                                                                    |                      |
|                                                                                                    | Make Default         |
|                                                                                                    |                      |
|                                                                                                    |                      |
|                                                                                                    |                      |
|                                                                                                    |                      |

STEP 5: In the Account tab, fill in the login details following the explanations below.

- Display Name It can be anything you want, but usually it's a client name.
- Username This is the extension number, in our case 0003\*001.
- Password This is the password you set in VoipNow, in the Edit Extension page.
- Domain Please enter the server hostname or IP address.

If you use a hostname, you will have to add it in VoipNow as well, more precisely in the Unified Communications Zero Priority SIP Accept SIP requests to domain:port field.

| Account Voicem  | nail   Topoloo | v Presence Advanced      | me | Add        |
|-----------------|----------------|--------------------------|----|------------|
| user Details —  |                |                          |    | Remove     |
| Display Name    |                | John Doe                 |    | Properties |
| User name       |                | 0003*001                 |    | Make Defau |
| Password        |                | •••••                    |    |            |
| Authorization u | iser name      | 0003*001                 |    |            |
| Domain          |                | sip.example.com          |    |            |
| Domain Proxy    |                |                          |    |            |
| Register wi     | th domain ar   | d receive incoming calls |    | Close      |
| Send outbound   | l via:         |                          |    |            |
| C proxy         | Address        |                          |    |            |
|                 |                |                          |    |            |

STEP 6: Set the Register every option to 60 seconds. To prevent any registration issues, please go to the Advanced tab and change the Reregister every {x} seconds value to 60 seconds rather than 3,600 seconds.

| Account Voicemail Topo                                              | agul Brasanaa Advanced            | 1          | me | Add           |
|---------------------------------------------------------------------|-----------------------------------|------------|----|---------------|
| - Register Settings                                                 | ogy Presence Advanced             |            |    | Remove        |
| Reregister every                                                    | 60                                | seconds    |    | Properties,., |
| Min. time                                                           | 20                                | seconds    |    | Make Default  |
| Max. time                                                           | 180                               | seconds    |    |               |
| Send SIP keep-alives Enable session timers Session Timer Preference | ✓ Use rpo<br>Default session time | 60 seconds |    | Close         |
|                                                                     |                                   |            |    |               |
|                                                                     |                                   |            |    |               |

STEP 7: Activate the account and start using it.

Once you click **OK**, the account will be created, but not activated. To enable it, select the checkbox available in the first column of the SIP Accounts table.

|  | sip.example.com (default) | 0003*001 | John Doe | Add          |
|--|---------------------------|----------|----------|--------------|
|  |                           |          |          | Remove       |
|  |                           |          |          | Properties   |
|  |                           |          |          | Make Default |
|  |                           |          |          |              |
|  |                           |          |          |              |
|  |                           |          |          |              |
|  |                           |          |          |              |

STEP 8: Click Close when you're done. At this point, you should be able to see an output similar to the one below, and you may start dialing.

## X-lite 4.x

STEP 1: Download and install X-Lite free version

You can get the X-Lite for free from here. Once you downloaded it, install it on your machine.

STEP 2: Open X-Lite.

| Ň                                                 |      |
|---------------------------------------------------|------|
| X-Lite 4 -                                        | 00   |
| Softphone View Contacts Actions                   | Help |
|                                                   | =) ≕ |
| Enter name or number                              |      |
| Account is not enabled.<br>Go to Account Settings |      |
| Contacts History                                  |      |
| <b>A</b>                                          |      |
| Family                                            |      |
| Friends                                           |      |
| Work                                              |      |
|                                                   |      |
|                                                   |      |
|                                                   |      |
|                                                   |      |
|                                                   |      |
|                                                   |      |
| Bria Android Edit                                 | ion  |
| ஃ் CounterPath                                    |      |

STEP 3: Go to the Softphone Account Settings menu.

| X-Lite 4 -       |                        | 88                    |
|------------------|------------------------|-----------------------|
| Softphone View   |                        | Help                  |
| Account Settings |                        | <b>=</b> ) <b>=</b> : |
| Preferences      |                        |                       |
| Exit Ctrl+Q      | e or number            |                       |
| A                | ccount is not enabled. |                       |
| G                | o to Account Settings  |                       |
|                  | 2                      |                       |
| Contacts Hist    | ory                    |                       |
| 4                |                        |                       |
| Tamily           |                        |                       |
| <b>Friends</b>   |                        |                       |
| Vork             |                        |                       |
|                  |                        |                       |
|                  |                        |                       |
|                  |                        |                       |
|                  |                        |                       |
|                  |                        |                       |
|                  |                        |                       |
|                  |                        |                       |
|                  | Buy now for            |                       |
|                  | \$7.99                 |                       |
| ஸ்ீ Counter      | RPATH                  | .:                    |

STEP 4: Configure the SIP account following the explanations below.

- Fill in an Account name, for example John Doe or simply Account 1.
   Customize the options in the Allow this account for.
- - Call Select this checkbox so you can make voice/video calls.
- IM/Presence Select this checkbox so you can see the status of your friends/colleagues e.g. online, busy, ringing, offline.
   In the User Details, fill in the following details:
  - - User Details, fill in the following details:
      User ID The extension ID you received from the VoipNow server administrator (e.g. 0003\*001).
      Domain The server hostname or IP address. If you are using a hostname, you will have to add it in VoipNow as well, more precisely in the Unified Communications Zero Priority SIP Accept SIP requests to domain:port field.
      Password Enter the password set in VoipNow, in the Edit Extension page.
      Display name It can be a name at your choice (e.g. John Doe or Nestor P)

| <ol> <li>Leave the op</li> </ol>         | ptions in the <b>Domain Proxy</b> section as they are. |
|------------------------------------------|--------------------------------------------------------|
| X-Lite 4 -                               | 0 0                                                    |
| Softphone                                | SIP Account 🕄 🕄                                        |
|                                          | Account Voicemail Topology Presence Transport Advanced |
| Er                                       | Account name: Account 1                                |
|                                          | Protocol: SIP                                          |
| <b></b>                                  | Allow this account for                                 |
| Contacts                                 | Call IM / Presence                                     |
| <ul> <li>Famil</li> <li>Erien</li> </ul> | User Details                                           |
| Work                                     | * User ID: 0003*001                                    |
|                                          | * Domain: sip.example.com                              |
|                                          | Password:                                              |
|                                          | Display name: John Doe                                 |
|                                          | Authorization name: 0003*001                           |
|                                          | Domain Proxy                                           |
|                                          | Register with domain and receive calls                 |
| 0.0                                      | Send outbound via:                                     |
| <u>_</u> ∰ Co                            | Domain     Proxy Address:                              |
|                                          | Dial plan: (#1\a\a.T;match=1;prestrip=2;               |
|                                          | OK Cancel                                              |

- 5. In the Advanced tab, customize the options under the Register Settings section following the explanations below.
  Reregister every Set to 60 seconds.
  Minimum time Leave the default value, 20 seconds.

| Lite 4 - | 0 G                                                     |   |
|----------|---------------------------------------------------------|---|
| ftphone  | SIP Account                                             | 6 |
|          | Account Voicemail Topology Presence Transport Advanced  |   |
| Er (Er   | Register Settings                                       |   |
|          | Reregister every: 60 seconds                            |   |
| 2        | Minimum time: 20 seconds                                |   |
| ntacts   | Maximum time: 1800 seconds                              |   |
| + 🔄      |                                                         |   |
| Famil    | Timers                                                  |   |
| Friend   | Enable session timers                                   |   |
|          | Session timer preference: None                          |   |
|          | Default session time: 60 seconds                        |   |
|          |                                                         |   |
|          | Hold method                                             |   |
|          | Handle hold request in M-line only (latest standard)    |   |
|          | Handle hold request in M-line and C-line (old standard) |   |
|          |                                                         |   |
| Ľ        | ✓ Send SIP keep-alives<br>✓ Use roort                   |   |
|          | Send outgoing request directly to target                |   |

6. Click OK when you're done. At this point, you should see an output similar to the one below, and you may start dialing.

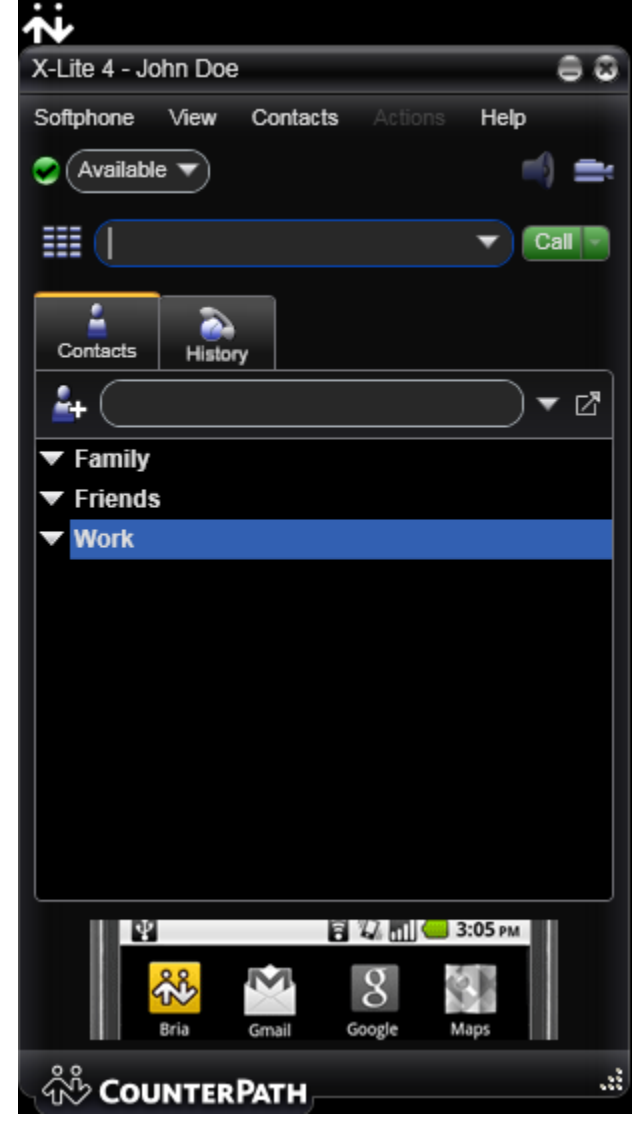

## **Related articles**

- Understanding and blocking ghost calls
  How to monitor VoipNow with Homer
  How to use Homer capture agents with VoipNow
- How SIP forking works in VoipNow
  Understanding codec negotiation